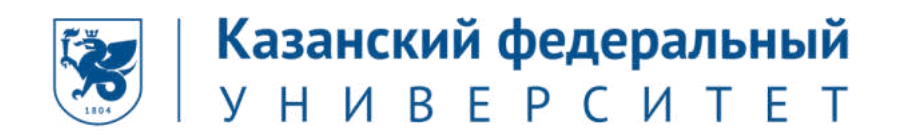

### Инструкция для прохождения олимпиады

### «МагистриУм»

#### Шаг №1 – Пройдите регистрацию на сайте «Буду студентом!»

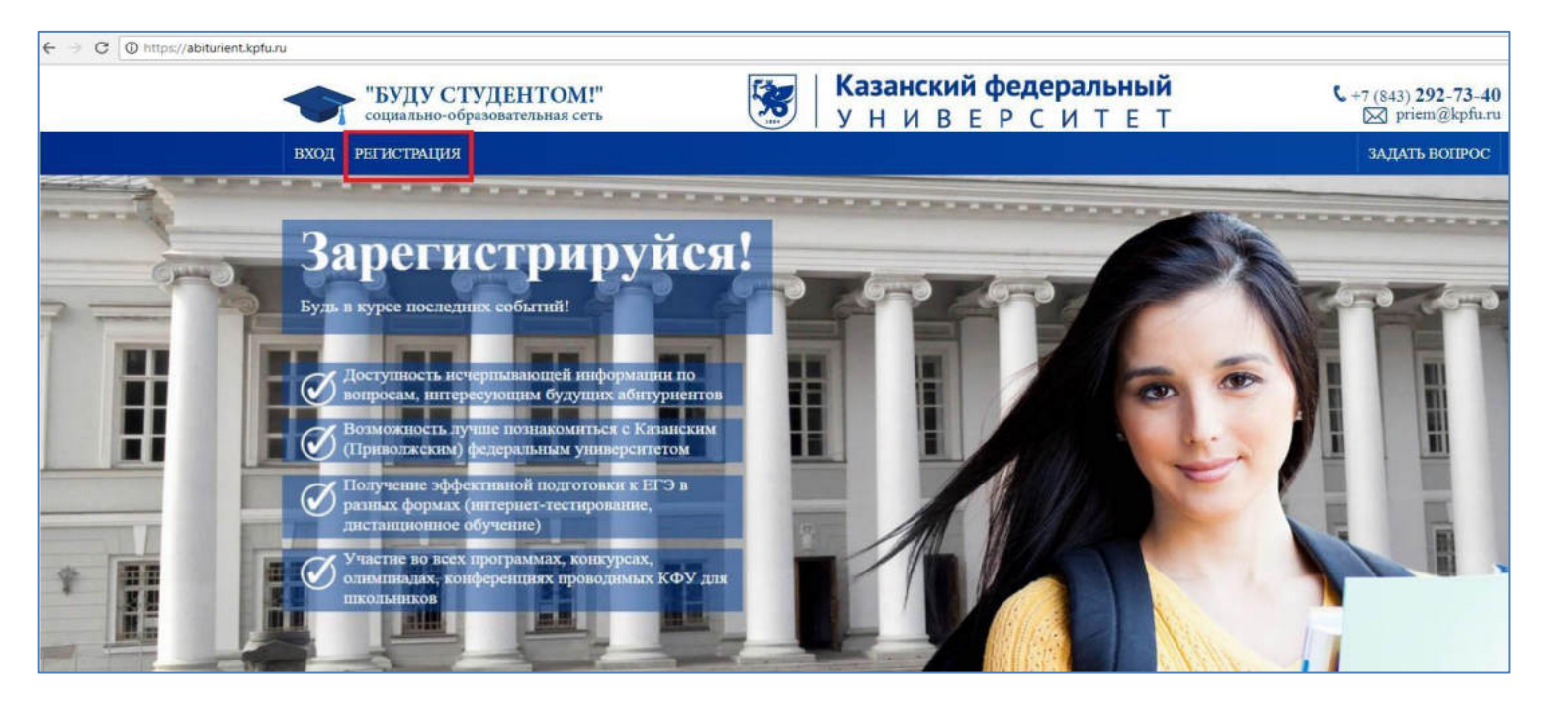

Заполните все поля регистрационной формы и нажмите «Зарегистрироваться»

| Регистрация <u>Вход в личный каби</u>                                                            | <u>шет</u>               |
|--------------------------------------------------------------------------------------------------|--------------------------|
| Фамилия                                                                                          | Город                    |
| Имя                                                                                              | Телефон                  |
| Отчество                                                                                         | E-mail                   |
| Дата рождения (дд.мм.гггг)                                                                       | Пароль                   |
| учащийся.                                                                                        | Подтверждение пароля     |
| <ul> <li>Согласен(на) на обработку своих персональных д<br/>Инструкция по регистрации</li> </ul> | анных ЗАРЕГИСТРИРОВАТЬСЯ |

#### Шаг №2 – Перейдите во вкладку «Обо мне»

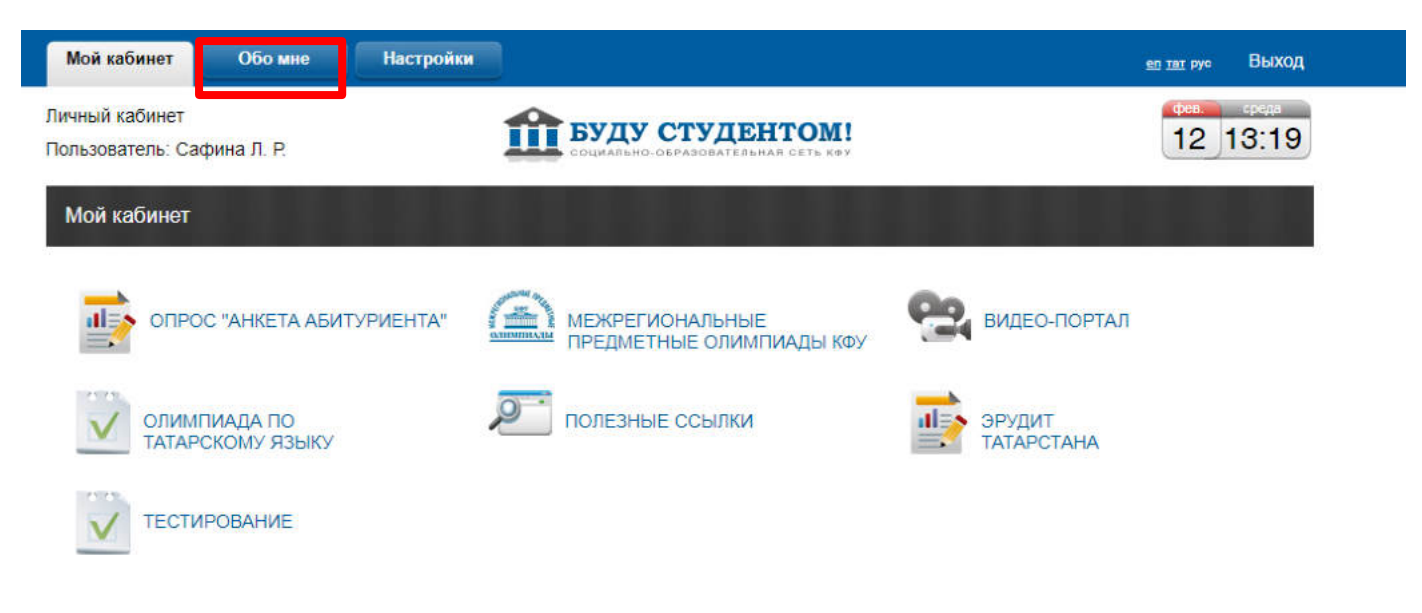

#### Шаг №3 – Заполните личные данные и нажмите кнопку «Сохранить изменения»

#### !!! в пункте «класс» из выпадающего списка выбираем «<u>Выпускник вуза</u>»!!!

| Мой кабинет О                          | бо мне Настр       | ойки        |                                              |          | <u>еп тат</u> рус ВЫХОД |
|----------------------------------------|--------------------|-------------|----------------------------------------------|----------|-------------------------|
| Личный кабинет<br>Пользователь: Сафина | Л. Р.              | Бу          | ДУ СТУДЕНТОМ<br>ально-образовательная сеть к | <b>1</b> | феев средя<br>12 13:21  |
| Обо мне                                |                    |             |                                              |          | 1                       |
| Фамилия                                | Салахов            |             |                                              |          | Основное                |
| RWN                                    | Адель              |             |                                              |          | Адрес и паспорт         |
| Отчество                               | Ринатович          |             |                                              |          | Дневник успеха          |
| Дата рождения<br>(дд.мм.гггг)          | 31.03.1996         |             |                                              |          | Документы               |
| Страна                                 | УЗБЕКИСТАН         |             |                                              |          | Работы                  |
| Район                                  | 123<br>р-н / Район |             | тип                                          |          | Отзывы                  |
| Город                                  | 123<br>г. / Город  |             | Тип                                          |          |                         |
| Населённый пункт                       | 121<br>аул / Аул   |             | Тип                                          |          |                         |
| Название учебного<br>заведения         | МКОУСОШ с.Ста      | рая Тушка   |                                              |          |                         |
| Класс                                  | выпускник ВУЗа     | •           |                                              |          |                         |
| Телефон                                | 89823866120        |             |                                              |          |                         |
| E-mail                                 | lesyasafina2011@   | grambler.ru |                                              |          |                         |
| Ссылка в социальные сети               | http:/             |             |                                              |          |                         |
| Планирую поступать в<br>КФУ            |                    |             |                                              |          |                         |
| Сохранить изменения                    |                    |             |                                              |          |                         |

#### Шаг №4 - Перейдите в «Мой кабинет» и откройте вкладку «Магистратура»

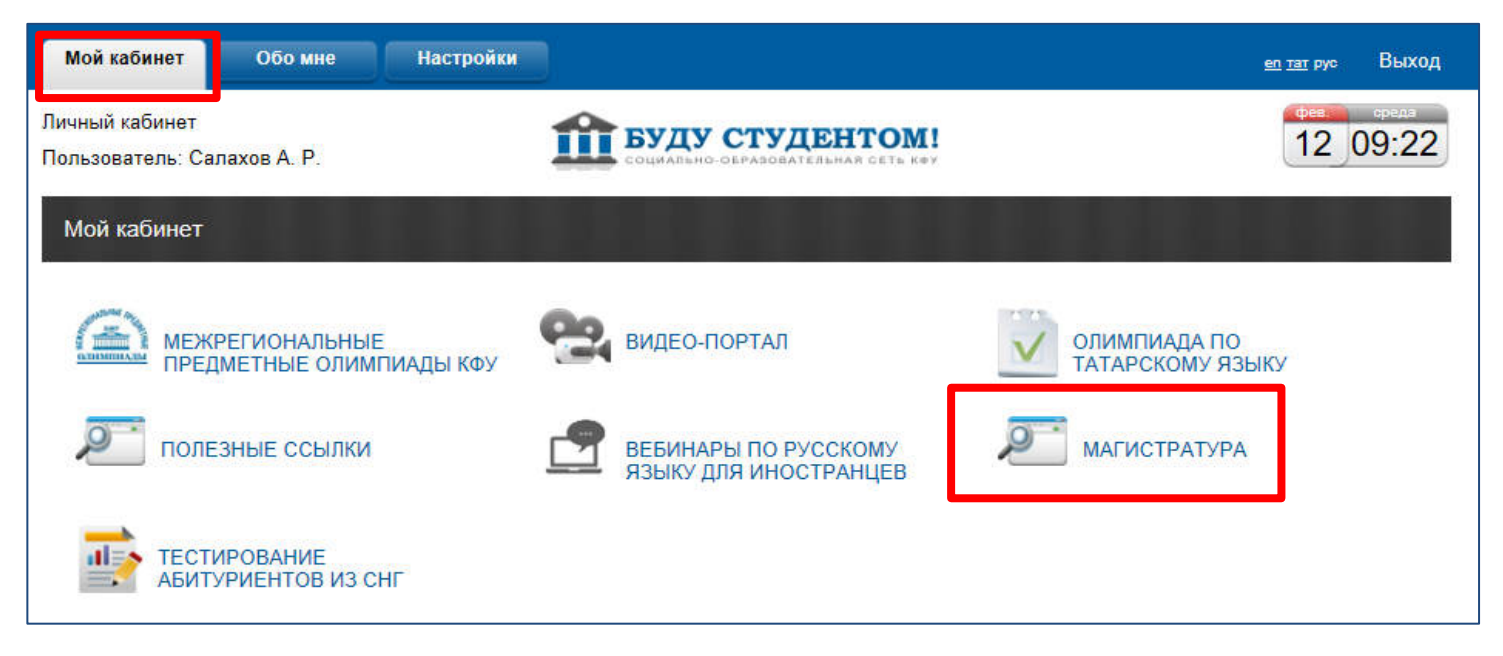

Шаг №5 - Откройте вкладку «МагистриУм»

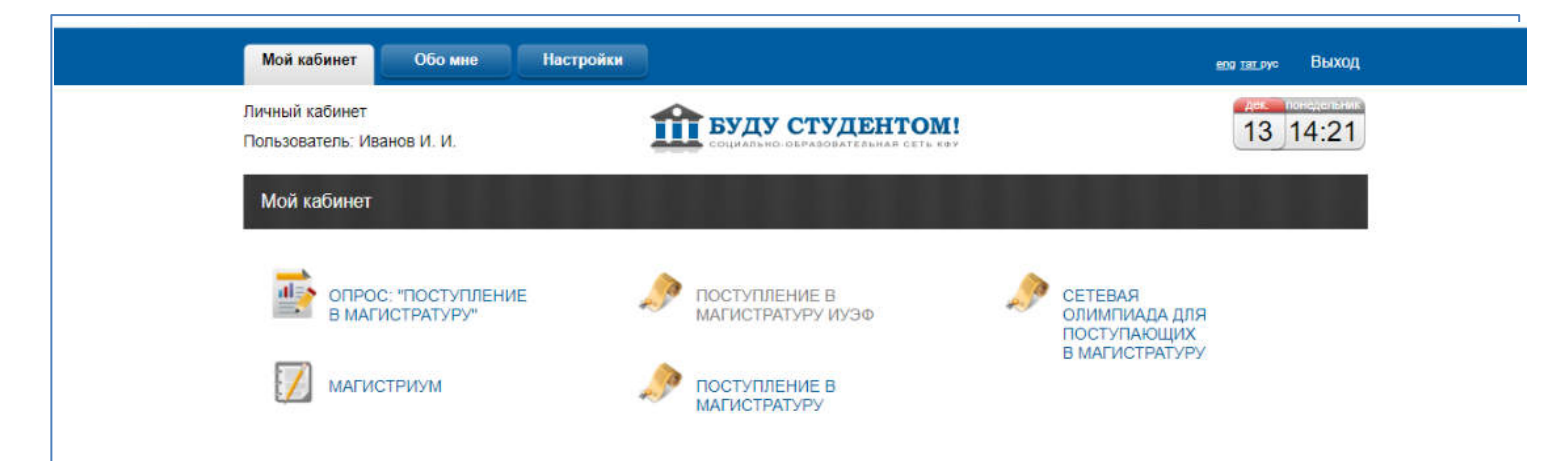

# Шаг №6 – Выберите из данного перечня нужную Вам олимпиаду, отметив ее галочкой рядом с названием олимпиады

٦

| Выберите олимпиады | П МагистриУм - 2022, Геология                                |
|--------------------|--------------------------------------------------------------|
|                    | □ МагистриУм - 2022, Нефтегазовое дело                       |
|                    | П МагистриУм - 2022, Математика                              |
|                    | П МагистриУм - 2022. Механика и математическое моделирование |
|                    | □ МагистриУм - 2022, Физика                                  |
|                    | П Магистри Ум - 2022. Инноватика                             |
|                    | □ МагистриУм - 2022. Педагогическое образование              |
|                    | □ МагистриУм - 2022, Религиоведение                          |
|                    | □ МагистриУм - 2022. Теология                                |
|                    | П МагистриУм - 2022, Программная инженерия                   |
|                    | ПагистриУм - 2022, Биология                                  |
|                    | П МагистриУм - 2022, Экология                                |
| Пролистните        | П МагистриУм - 2022, Землеустройство и кадастры              |
| •                  | □ МагистриУм - 2022, Юриспруденция                           |
| страницу           | П МагистриУм - 2022, Машиностроение                          |
| 1 0                | П МагистриУм - 2022, Конструктор-технолог                    |
| ВНИЗ               | П МагистриУм - 2022, Строительство                           |
|                    | П МагистриУм - 2022, Прикладная математика                   |
|                    | П МагистриУм - 2022, Информационные системы и технологии     |
|                    | □ МагистриУм - 2022, Прикладная информатика                  |
|                    | ПитистриУм - 2022, Бизнес-информатика                        |
|                    | П МагистриУм - 2022, Химия                                   |
|                    | П МагистриУм - 2022, Экономика и управление                  |
|                    | ПитистриУм - 2022, Науки о земле                             |
|                    | П МагистриУм - 2022, Международные отношения                 |
|                    | П МагистриУм - 2022, Востоковедение                          |
|                    | П МагистриУм - 2022, История                                 |
|                    | П МагистриУм - 2022, Зарубежное религиоведение               |

Шаг №7 – В самом низу страницы необходимо заполнить все пустые поля и нажать

#### «Сохранить изменения»

|                                                                                | родного (татарского) и иностранного языков и литер<br>МагистриУм - 2022, Теория и методика преподав<br>родного (татарского) и иностранного языков и литер<br>МагистриУм - 2022, Теория и методика преподав<br>родного (татарского) и иностранного языков и литер | ратур) (Русский язык)<br>зания дисциплин филологического цикла (русского,<br>ратур) (Татарский язык)<br>зания дисциплин филологического цикла (русского,<br>ратур) (Иностранные языки) |
|--------------------------------------------------------------------------------|----------------------------------------------------------------------------------------------------|----------------------------------------------------------------------------------------------------|
| ФИО *                                                                          | Иванов Иван Иванович                                                                                                    |                                                                                                    |
| Гражданство *                                                                  | Гражданин Российской Федерации 🗸                                                                                                    |                                                                                                    |
| Страна *                                                                       | РОССИЯ                                                                                                    |                                                                                                    |
| снилс *                                                                        | 111-222-333-44                                                                                                    |                                                                                                    |
| Регион                                                                         | Республика Татарстан (Татарстан) 🖍 🗸                                                                                                    |                                                                                                    |
| Город *                                                                        | Казань                                                                                                    |                                                                                                    |
| Информация об учебном заведе                                                   | нии                                                                                                    |                                                                                                    |
| Страна *                                                                       | ~                                                                                                    |                                                                                                    |
| Регион высшего учебного<br>заведения*                                          |                                                                                                    |                                                                                                    |
| Город высшего учебного<br>заведения*                                           |                                                                                                    | Обязательно                                                                                                    |
| Наименование высшего учебного<br>заведения<br>(в котором обучались/обучаетесь) |                                                                                                    | заполните все                                                                                                    |
| Институт/факультет (на котором<br>обучались/обучаетесь) *                      |                                                                                                    |                                                                                                    |
| Направление подготовки (на<br>которой обучались/обучаетесь) *                  |                                                                                                    |                                                                                                    |
| Квалификация (на которой<br>обучались/обучаетесь)*                             | бакалавр 🗸                                                                                                    |                                                                                                    |
| Курс (на которой обучались/<br>обучаетесь)*                                    |                                                                                                    |                                                                                                    |
| Телефон *                                                                      | 2387710                                                                                                    |                                                                                                    |
|                                                                                |                                                                                                    |                                                                                                    |

Шаг №8 – Если хотите изменить перечень олимпиад, тогда необходимо нажать на ссылку «Изменить регистрационные данные»

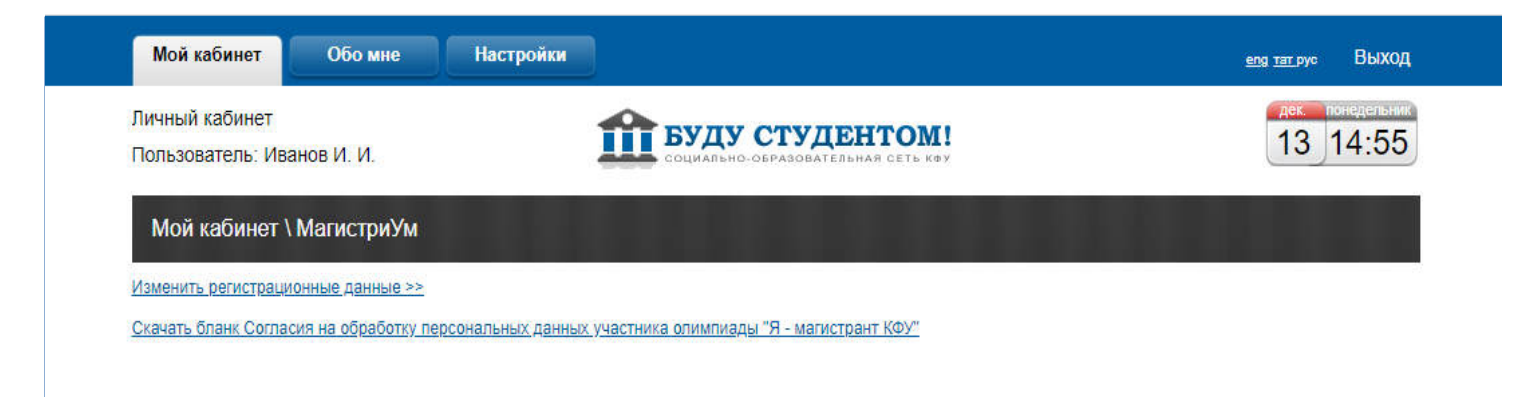

Шаг №9 – После выбора олимпиад, откроется их список. Для начала прохождения необходимо нажать на ссылку «Пройти тестирование»

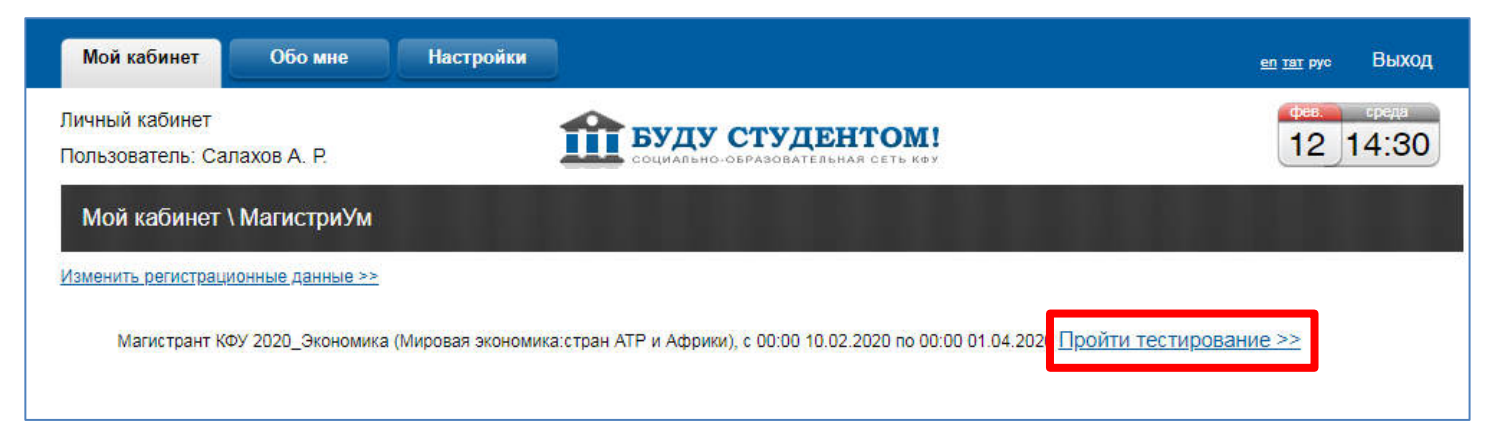

Шаг №10 – Ознакомьтесь с правилами и рекомендациями по прохождению тестирования, а затем нажмите «Начать тестирование»

| ичный кабинет                                                                                       | БУДУ СТУДЕНТОМ!                                                                                  | 12 09:42                              |
|----------------------------------------------------------------------------------------------------|--------------------------------------------------------------------------------------------------|---------------------------------------|
| ользователь: Салахов А. Р.                                                                          | COLMARSHO-OSPASOBATERSHAR CETS KOF                                                               |                                       |
| Мой кабинет \ МагистриУм                                                                            |                                                                                                  |                                       |
|                                                                                                    | Порядок проведения тестирования:                                                                 |                                       |
| • Тестирование идет с контролем времени                                                             | , продолжается 80 минут                                                                          |                                       |
| • Возврат к пропущенным вопросам и вопр                                                             | юсам, на которые был дан ответ, не производится                                                  |                                       |
| <ul> <li>При возникновении временных проблем<br/>войти с главной страницы сайта и продо.</li> </ul> | соединения (долго грузится страница, или не грузится вообще) чтобы время т<br>тжить тестирование | естирования не шло, необходимо заново |
| • При ответе на вопросы с полем для ввод                                                            | а ответа не используйте букву "ё", вместо нее используйте букву "е"                              |                                       |
| • По завершению тестирования необходим                                                              | ю нажать кнопку "Завершить тестирование" для правильного сбора статистик                         | и                                     |
| • Результаты доступны по завершении тес                                                             | тирования и отображаются после ответа на последний вопрос                                        |                                       |
| Внимание. После нажатия кнопки "Н                                                                   | ачать тестирование" начнет отсчитываться время. Нажимайте на нее только к<br>Начать тестирование | огда попностью готовы начинать.       |

Шаг №10 – После прохождения тестирования обязательно необходимо нажать «Завершить тестирование»

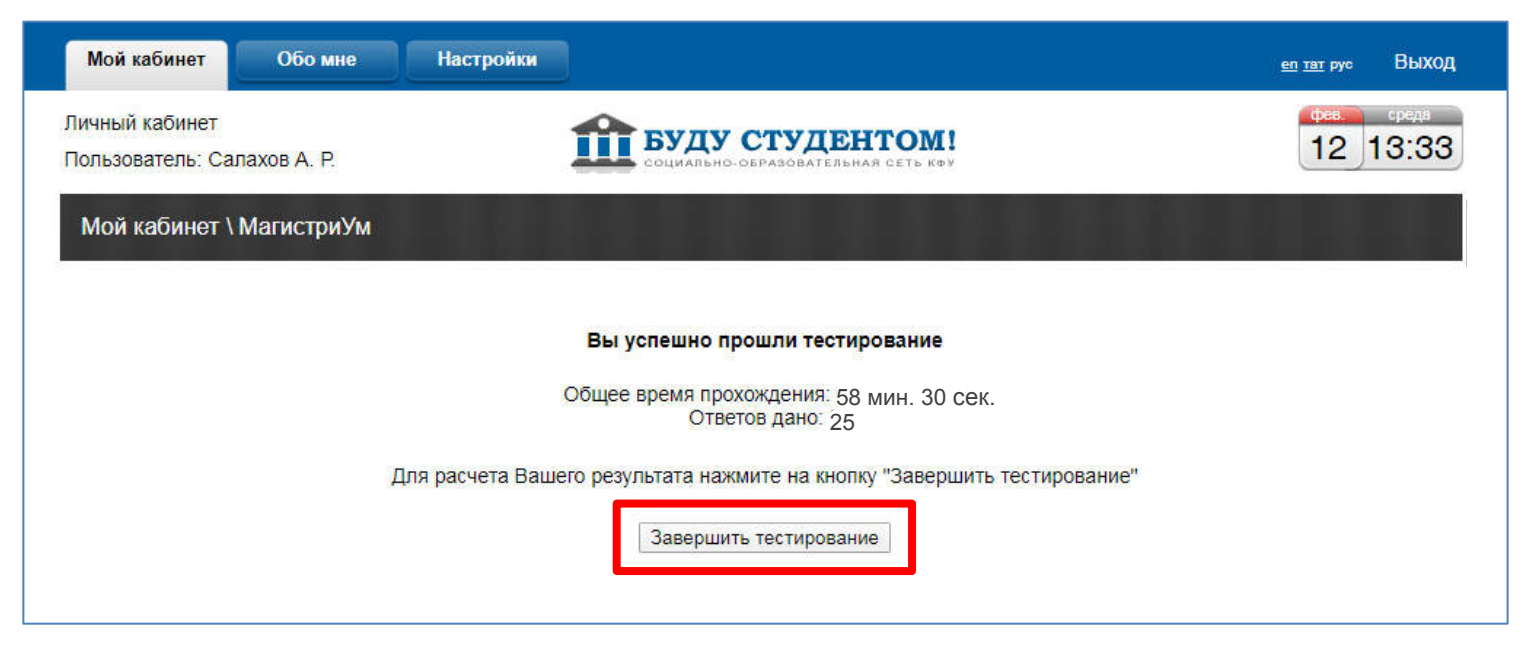

# Шаг №11 – Для перехода к другим олимпиадам необходимо нажать «К списку тестирований»

| Мой кабинет                        | Обо мне      | Настройки |                                                                                      | <u>еп тат</u> рус Выход |
|------------------------------------|--------------|-----------|--------------------------------------------------------------------------------------|-------------------------|
| Личный кабинет<br>Пользователь: Са | алахов А. Р. |           | БУДУ СТУДЕНТОМ!<br>социально-образовательная сеть коу                                | фее.<br>12 14:46        |
| Мой кабинет                        | \ МагистриУм |           |                                                                                      |                         |
|                                    |              | Past      | Набранный балл: 77 из 101, (76%)<br>5ор работы будет доступен после 00:00 01.04.2020 |                         |
|                                    |              |           | К списку тестирований                                                                |                         |
|                                    |              |           |                                                                                      |                         |

Желаем успехов!